# ADD EXPENSE ATTENDEES

Some expenses require a list of attendees to document the individuals for whom the expense paid. This includes expense types such as Group Lodging, Group Food & Beverage, etc.

# NAVIGATION

Access UF GO via ONE.UF, myUFL, or the SAP Concur mobile app

- **ONE.UF**: Log in to https://one.ufl.edu > Select **UF GO** under the Faculty/Staff section.
- myUFL: my.ufl.edu > My Self Service > UF GO Travel and PCard

Note: If you are already signed-in to myUFL or other UF system, this step will automatically skip.

## LOGGING IN

- 1. Enter gatorlink@ufl.edu and click Next
- 2. Click Sign in with University of Florida SSO
- 3. Enter UF gatorlink and password

Review the Create and Submit a Travel Expense Report instruction guide for detailed steps.

Add Attendees

## **ADD EXPENSE ATTENDEES**

#### **S**TEPS

- 1. Click on Create New Report on the Expense module
- 2. Complete the required fields (red asterisk) in the report header
- 3. Click on Next
- 4. Click on Add New Expense
- 5. Click on the Create New Expense tab
- Search or select from the expense options the expense you wish to add
- 7. Complete the required fields (red asterisk) for the expense
- 8. Click the Attendees link
- 9. Click the Add button
- 10. Click on the **Attendee Type** and select the option that best matches
- 11. Search by Attendee Name: last name, first name.
  - If available, click the check box and Add to List
  - o If no search results, click Add

Once selected you should see confirmation that an attendee was added.

| Details                                          | Itemization                                                                                                    | ns                     |                  |          |
|--------------------------------------------------|----------------------------------------------------------------------------------------------------|------------------------|------------------|----------|
| 🏮 🕹 Atten                                        | idees (0)   🗔 Allo                                                                                                    | ocate                  | *                | Dequired |
| Expense Type *                                   |                                                                                                    |                        |                  | Requireu |
| Food & Bev                                       | erages - Dinner                                                                                                    |                        |                  |          |
| Trip Type *                                      |                                                                                                    | Busines                | s Purpose *      |          |
| 01. In-State                                     |                                                                                                    | ~ Rese                 | arch/Grant       |          |
| Attendees                                        |                                                                                                    |                        |                  |          |
| Attendees<br>food & Bevera                       | ages - Dinner   \$1                                                                                                    | 102.00                 |                  |          |
| Attendees                                        | ages - Dinner 🔰 \$1                                                                                                    | 102.00                 |                  |          |
| Attendees<br>ood & Bevera                        | ages - Dinner   \$1                                                                                                    | 102.00                 |                  |          |
| Attendees<br>Food & Bevera<br>Ittendees: 0       | ages - Dinner   \$1<br>Remove                                                                                                    | 102.00<br>Create Group | Copy from Reques | t        |
| Attendees<br>Good & Bevera<br>Attendees: 0       | ages - Dinner   \$1<br>Remove                                                                                                    | 102.00<br>Create Group | Copy from Reques | t        |
| Attendees<br>food & Bevera<br>ttendees: 0<br>Add | ages - Dinner   \$1<br>Remove                                                                                                    | 102.00<br>Create Group | Copy from Reques | t        |
| Attendees<br>ood & Bevera<br>ttendees: 0<br>Add  | ages - Dinner Strengthere Strengthere Stre | 102.00<br>Create Group | Copy from Reques | t        |

C S Food & Deverages Dipper (102.00

| Atter    | <b>e</b><br>ndees | S<br>Recent Attendees | &<br>Attendee Groups | N | +<br>o Shows  |
|----------|-------------------|-----------------------|----------------------|---|---------------|
| Attendee | е Туре *          |                       |                      |   | Last Name     |
| Emplo    | oyee              |                       |                      | ~ | Fernandez     |
|          |                   |                       |                      |   | Email Address |
|          |                   |                       |                      |   |               |
|          |                   |                       |                      |   |               |
| 🗆 Indu   | de inactive em    | ployees               |                      |   |               |

- 12. Save expense once all attendees are added (including the user if their costs are included in the expense)
  - The system uses attendee information to calculate the per person amount.

| Atter  | Attendees ×       |                   |                        |                                |                   |          |  |  |  |
|--------|-------------------|-------------------|------------------------|--------------------------------|-------------------|----------|--|--|--|
| Attend | Attendees: 6      |                   |                        |                                |                   |          |  |  |  |
|        | Add Remove        |                   |                        |                                |                   |          |  |  |  |
|        | Attendee Name =   | Attendee Title ↑↓ | Institution/Company ↑↓ | Attendee Type ↑↓               | Attendee Count ↑↓ | Amount↑↓ |  |  |  |
| 0      | Brown             |                   | UF                     | Employee Group (10+ Attendees) | 1                 | \$17.00  |  |  |  |
| 0      | F&A               |                   | UF                     | Employee Group (10+ Attendees) | 1                 | \$17.00  |  |  |  |
| 0      | TEST, PCard User3 |                   |                        | Employee                       | 1                 | \$17.00  |  |  |  |

#### **ADDITIONAL FEATURES**

- Attendee Groups: A user can set attendee groups under their Profile Settings. This option can be time-saver when creating expenses for a group of people
- Manage Receipts: Use this feature to include a list of attendees that are more than 10 as an attachment

| Attendees Rec |             | 3                | 2               | +<br>No Shows |  |  |
|---------------|-------------|------------------|-----------------|---------------|--|--|
|               |             | Recent Attendees | Attendee Groups |               |  |  |
|               |             | 7)               |                 |               |  |  |
|               |             |                  |                 |               |  |  |
| 7             | Fay Team Me | eal (3)          |                 |               |  |  |

| TRAVEL TEST \$1,226.92                |               |                   |                    |  |  |
|---------------------------------------|---------------|-------------------|--------------------|--|--|
| Not Submitted   Report Number: 5OC1ZX |               |                   |                    |  |  |
| Report Details 🗸                      | Print/Share 🗸 | Manage Receipts 🗸 | Travel Allowance 🗸 |  |  |

#### FOR ADDITIONAL ASSISTANCE

Technical Issues The UF Computing Help Desk 352-392-HELP helpdesk.ufl.edu Travel Policies and Directives Travel Office 352-392-1241 travel@ufl.edu

#### PCard Policies & Questions PCard Team 352-392-1331 pcard@ufl.edu